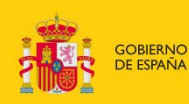

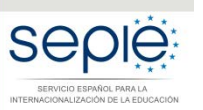

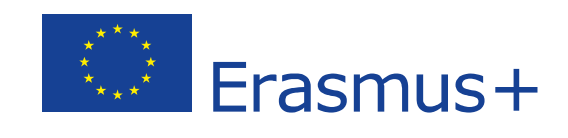

INSTRUCCIONES PARA LA SUBSANACIÓN DE LOS MANDATOS DE PROYECTOS RELATIVOS A LA RESOLUCIÓN DE 23 DE JULIO DE 2018 DE PUBLICACIÓN DE LOS LISTADOS DE SOLICITUDES SELECCIONADAS DE ASOCIACIONES ESTRATÉGICAS

Convocatoria 2018

Versión: 01. 10/10/2018

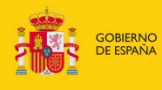

#### MINISTERIO DE CIENCIA, INNOVACIÓN Y UNIVERSIDADES

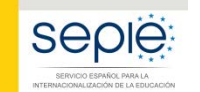

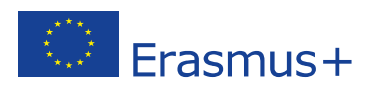

# ÍNDICE

| 1. | Acceso al portal de participante e-sepie   | 2 |
|----|--------------------------------------------|---|
| 2. | Presentación de subsanaciones              | 3 |
| 3. | Contactos con SEPIE en caso de incidencias | 4 |

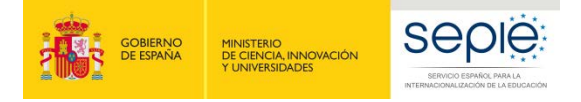

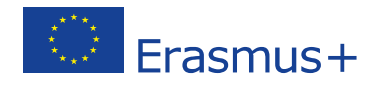

### 1. Acceso al portal de participante e-sepie

A. Para acceder al **Portal e-sepie** se deberá introducir la dirección de correo electrónico del representante legal o de la persona de contacto incluida en la solicitud.

| <br>HINGS O<br>HINGS O<br>HINGS | seple | G-sepie              | Erasmus+ |
|----------------------------------------------------------------------------------------------------|-------|----------------------|----------|
|                                                                                                    |       | Introduzca su e-mail |          |
|                                                                                                    |       | Acceder              |          |

- B. Pulse **Acceder** y el sistema enviará un correo electrónico con el enlace autenticado de acceso al portal.
- C. En el **Portal e-sepie** se mostrará la lista de proyectos Erasmus+ correspondientes a la dirección de correo electrónico introducida.
- D. Seleccione el número de proyecto pulsando sobre el icono del ojo
- E. Al desplegarse una pantalla con los datos relativos al proyecto se podrán consultar en la pestaña "Socios", las incidencias encontradas en los mandatos de cada institución participante en el proyecto.

|            | Z                                                 |        |     |                  |        |         |  |           |
|------------|---------------------------------------------------|--------|-----|------------------|--------|---------|--|-----------|
| P90 50     | Social Presupueda Candor Conservations Documentar |        |     |                  |        |         |  |           |
|            |                                                   |        |     |                  |        |         |  | /         |
|            | PIC                                               | NOMBRE | CIF | DIRECCIÓN POSTAL | ESTADO | MANDATO |  | ADMISIBLE |
| (D))       | 94                                                |        |     |                  |        | 0       |  | NIA       |
| <b>(</b> ) | - 95                                              |        |     |                  |        | 0       |  | NOA       |
|            | 04                                                |        |     |                  |        | 0       |  | NA        |
| ۲          | 99                                                |        |     |                  |        | 0       |  | NIA       |

Aparecerán con el signo  $\checkmark$  aquellos mandatos que se remitieron correctamente y con el signo  $\P$  aquellos en los que exista una incidencia (no se incluyó el mandato en la solicitud del proyecto o el mandato tiene alguna incidencia).

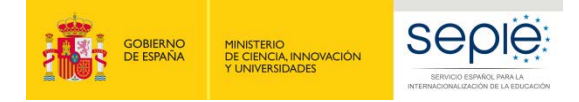

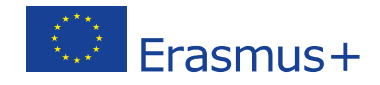

En la columna "Incidencia del mandato" se especifica el tipo de incidencia en cada caso.

#### 2. Presentación de subsanaciones

La presentación de subsanaciones se realizará accediendo al esde la misma pantalla del proyecto:

| 0                                                                     |                              |
|-----------------------------------------------------------------------|------------------------------|
| Proyects: 2016-1-650* 4K.23<br>Noteste Instanción<br>Códige Herbinos: | Solicitudes e informes       |
| PC Scon Perupueta Cattal Conunctores Documentes                       |                              |
| Instituciós<br>Notre UNIXE<br>Origentementem<br>Dates Bacaros         | Validación de la Institución |
| Personas pertenecientes a la institución                              |                              |

Al pulsar "Registro electrónico" se abrirá una pantalla para registrar el/los documentos que deseen subsanarse.

En el campo del "asunto" deberá incluirse "Subsanación incidencias mandatos". Para adjuntar el/los documentos se seleccionará en "Examinar" y seleccionar el archivo guardado en su ordenador. A continuación, habrá de pulsar el botón **Añadir**. Una vez se hayan adjuntado el/los documentos<sup>1</sup> se pulsará "Registrar" tras lo cual, el sistema expedirá un justificante del envío y registro.

| ipo de Trámite<br>Isunto | instancia ge           | enérica            | **                  |  |
|--------------------------|------------------------|--------------------|---------------------|--|
| djuntar document         | 5                      |                    |                     |  |
| Examinar                 |                        | No se ha seleccior | sado ningún archivo |  |
| Pridor                   |                        |                    |                     |  |
| compositor adjust        |                        |                    |                     |  |
| locumentos adjunt        | os                     |                    |                     |  |
| ocumentos adjunt         | os<br>N                | o se han añadido d | ocumentos           |  |
| ocumentos adjunt         | os<br>No<br>locumentos | o se han añadido d | ocumentos           |  |

<sup>1</sup> Se podrán incluir hasta 5 documentos/ficheros PDF en cada por envío. Está permitido unir un único document/fichero PDF con todos los mandatos que el coordinador desee subsanar.

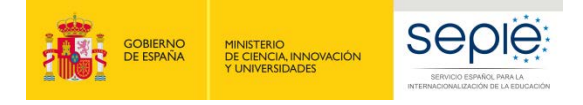

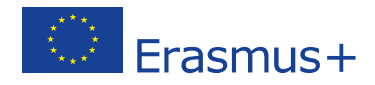

### **3.** Contacto con SEPIE en caso de incidencias

En el caso de que tenga alguna duda o se produzca alguna incidencia podrá comunicar esta circunstancia a las direcciones de correo electrónico siguientes (en función del código de proyecto):

| Unidad gestora                        | Dirección de correo electrónico |
|---------------------------------------|---------------------------------|
| KA201 - Educación Escolar             | asociaciones.escolar@sepie.es   |
| KA219 – Educación Escolar             | asociaciones.escolar@sepie.es   |
| KA202– Formación Profesional          | asociaciones.fp@sepie.es        |
| KA203– Educación Superior             | asociaciones.es@sepie.es        |
| KA204 - Educación de Personas Adultas | asociaciones.adultos@sepie.es   |
| Dudas o incidencias técnicas          | informatica@sepie.es            |

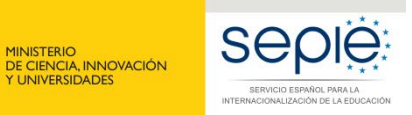

GOBIERNO DE ESPAÑA

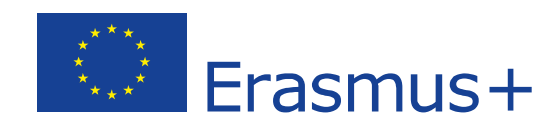

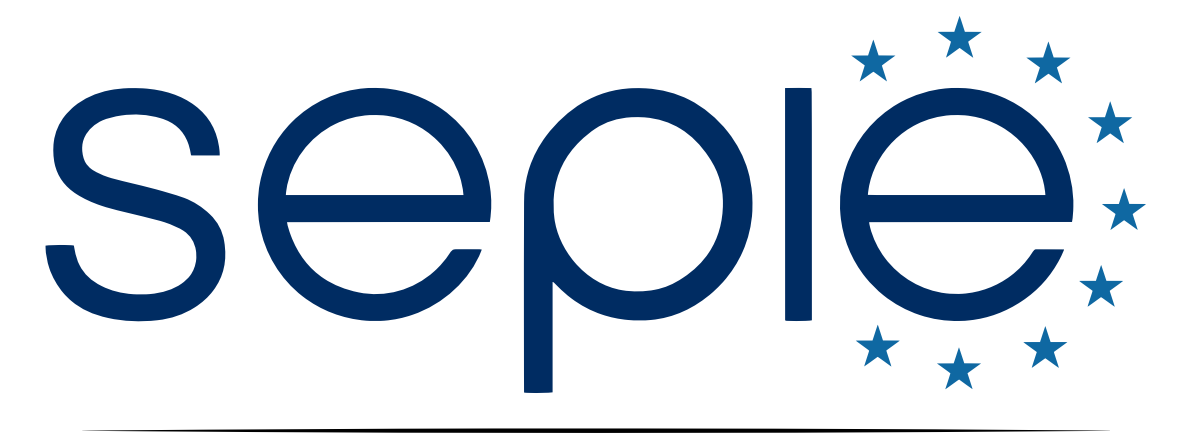

## SERVICIO ESPAÑOL PARA LA INTERNACIONALIZACIÓN DE LA EDUCACIÓN

www.sepie.es | www.erasmusplus.gob.es

sepie@sepie.es

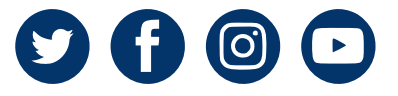